## Como gravar uma imagem no formato .iso em um CD

Gosto Regista-te para veres aquilo de que os teus amigos gostam.

Este documento abrangerá vários métodos para tornar um arquivo .iso pronto para uso.

## Nero - Burning ROM (Ahead Software)

Pode-se usar o Nero Burning ROM para gravar um CD a partir de um arquivo .iso. Este programa pode ser adquirido junto à Ahead Software, caso ainda não o tenha instalado no computador. Para obter mais informações sobre esse programa, visite o site da Ahead Software.

Para criar um CD, caso tenha o Nero - Burning ROM instalado, você deve:

- 1. Fazer o download da imagem ISO do CD para uma pasta do computador.
- 2. Inserir um CD em branco na unidade de CD-RW.
- 3. Iniciar o Nero Burning.
- 4. Seguir as instruções do assistente para selecionar a criação de CD de dados.
- 5. Quando o assistente fechar, clique em Burn Image (Gravar imagem), no menu File (Arquivo).
- 6. Na caixa de diálogo Open (Abrir), selecione o arquivo ISO e clique em Open.
- 7. No assistente, clique em Burn (Gravar) para gravar a imagem no CD.

## EasyCD Creator (Roxio)

Você pode usar o EasyCD Creator para criar um CD a partir de um arquivo .iso. Este programa pode ser adquirido junto à Roxio, caso ainda não o tenha instalado no computador. Quando o programa é instalado, ele é automaticamente associado à extensão de arquivos .iso, no Windows Explorer. Para obter mais informações sobre este programa, visite o site da Roxio.

Para criar um CD, caso tenha o EasyCD Creator instalado, você deve:

- 1. Fazer o download da imagem ISO do CD para uma pasta do computador.
- 2. Inserir um CD em branco na unidade de CD-RW.
- 3. Iniciar o Windows Explorer.
- 4. Localizar o arquivo ISO, clicar com o botão direito do mouse no nome do arquivo e clicar em Abrir para iniciar o EasyCD.
- 5. Na seção Write Method (Método de gravação) da caixa de diálogo CD Creation Setup (Configuração da criação de CD), clique em Disk at Once (Disco Imediato) para obter um desempenho de gravação ideal.
- 6. Clique em OK para gravar a imagem no CD.

## • ISO Recorder de Alex Feinman (Freeware)

Este freeware pode ser encontrado aqui.

Você só precisa instalar o software e reiniciar o computador, se instruído para isso. Após a instalação:

- 1. Insira um CD em branco na unidade de CD-ROM.
- 2. Localize o arquivo .iso que você baixou, por exemplo, para a área de trabalho do computador.
- 3. Clique com o botão direito do mouse no arquivo .iso.
- 4. Você verá uma opção "Copy Image to CD" (Copiar imagem para CD) no menu suspenso. Selecione-a.
- 5. O CD Recording Wizard (Assistente de gravação de CD) aparece. Simplesmente selecione Next (Avançar) e Finish (Concluir). O CD será ejetado depois da conclusão.

Este freeware é compatível com Windows Vista e Windows XP/2000.

Avalie a utilidade deste artigo

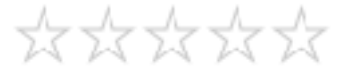